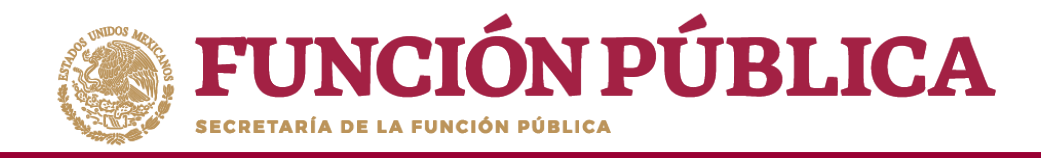

**Nota:** se selecciona la opción *Desestimado (antes Informe Anual), tan soló para la consulta de ejercicios anteriores* 

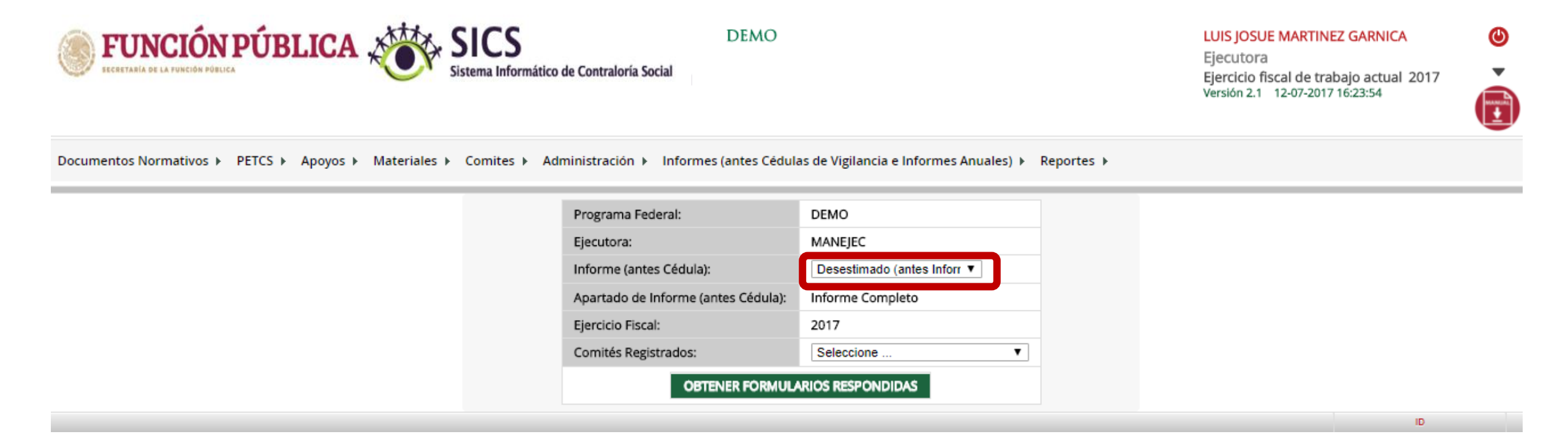

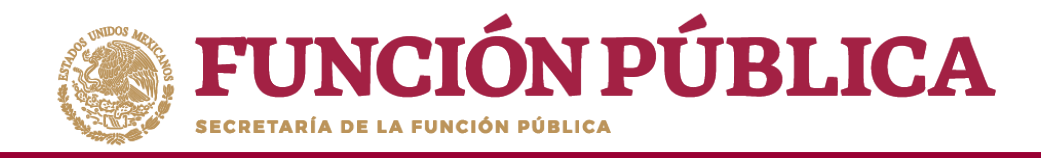

Despliegue las opciones del campo Apartado de Informe (antes Cédula), y seleccione el apartado correspondiente.

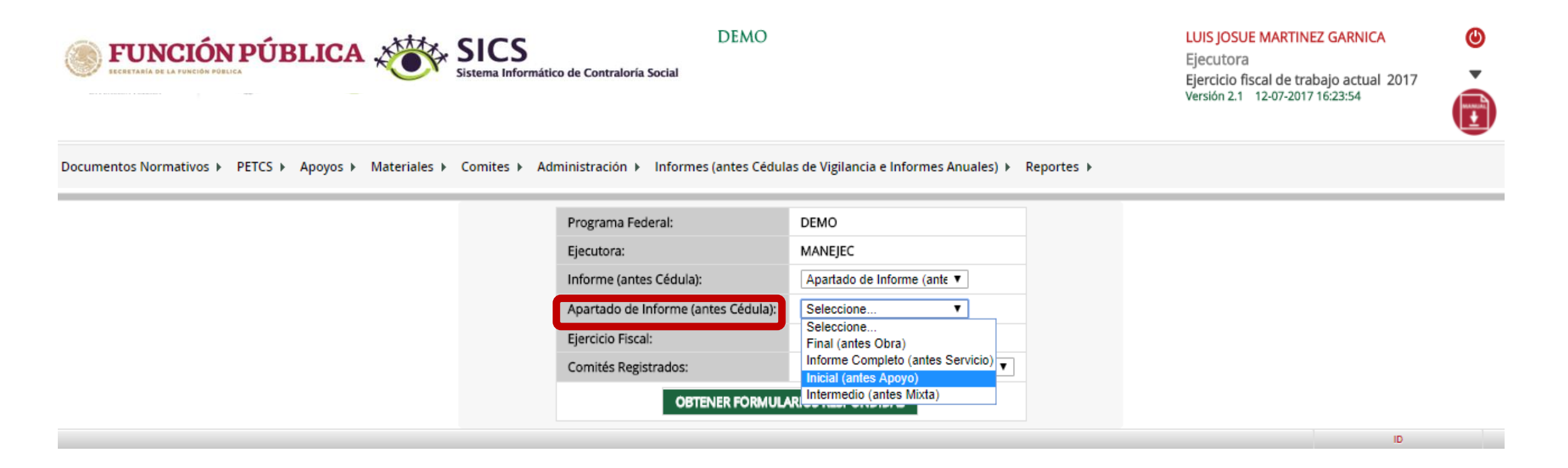

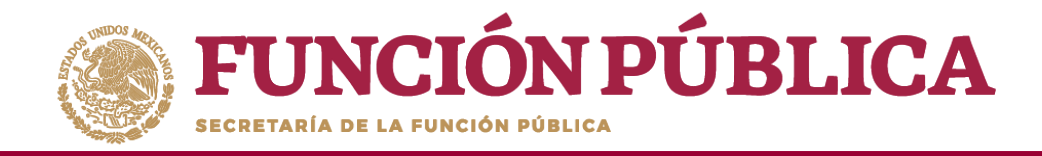

Para consultar las respuestas de los apartados de informe y/o informe completo, despliegue las opciones del campo *Comités registrados*, y seleccione el Comité correspondiente.

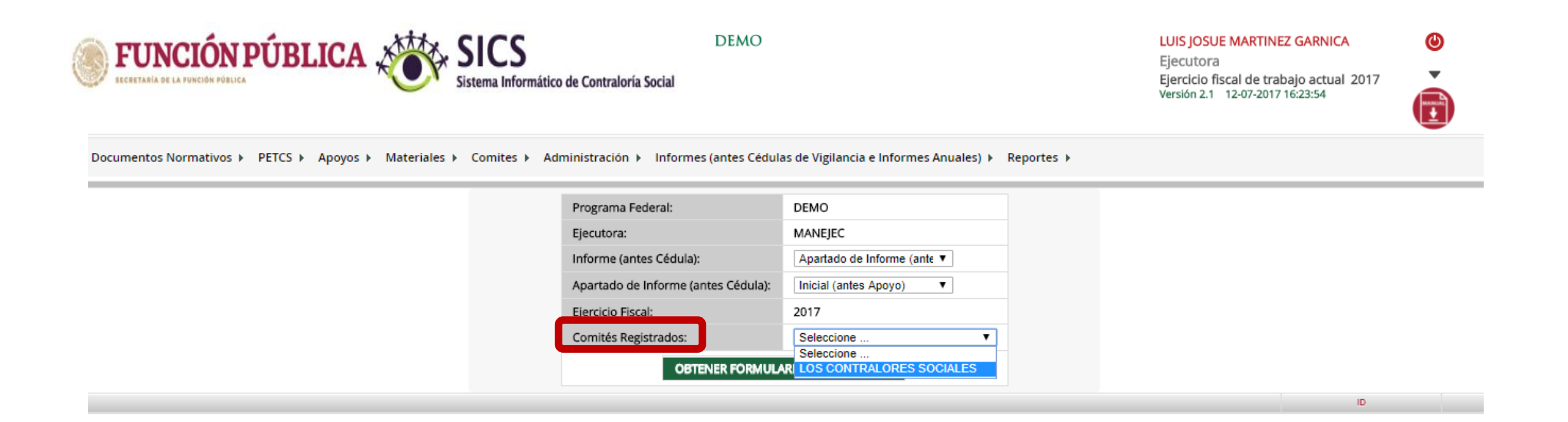

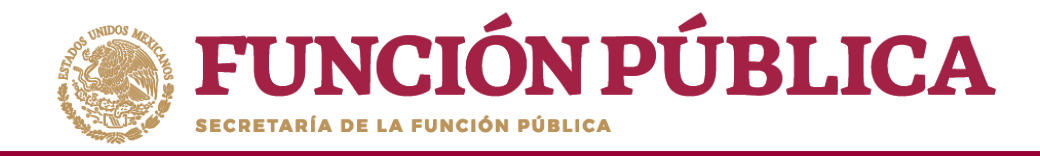

Haga clic en *Obtener Formularios Respondidos*, para visualizar las respuestas registradas por el Comité seleccionado.

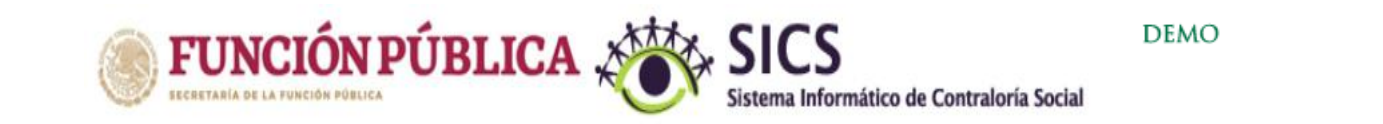

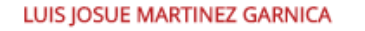

Ejecutora Ejercicio fiscal de trabajo actual 2017 Versión 2.1 12-07-2017 16:23:54

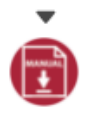

٩

Documentos Normativos → PETCS → Apoyos → Materiales → Comites → Administración → Informes (antes Cédulas de Vigilancia e Informes Anuales) → Reportes →

| Programa Federal:                   | DEMO                        |  |
|-------------------------------------|-----------------------------|--|
| Ejecutora:                          | MANEJEC                     |  |
| Informe (antes Cédula):             | Apartado de Informe (ant∈ ▼ |  |
| Apartado de Informe (antes Cédula): | Inicial (antes Apoyo)       |  |
| Ejercicio Fiscal:                   | 2017                        |  |
| Comités Registrados:                | LOS CONTRALORES SOCIALES V  |  |
| OBTENER FORMULAR                    | RIOS RESPONDIDAS            |  |
|                                     |                             |  |

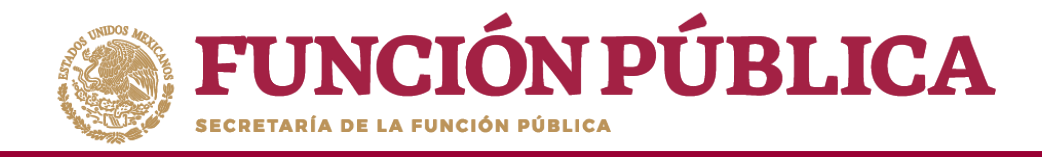

En la siguiente pantalla podrá consultar las respuestas de los apartados de informe y/o informe completo por Comité seleccionado.

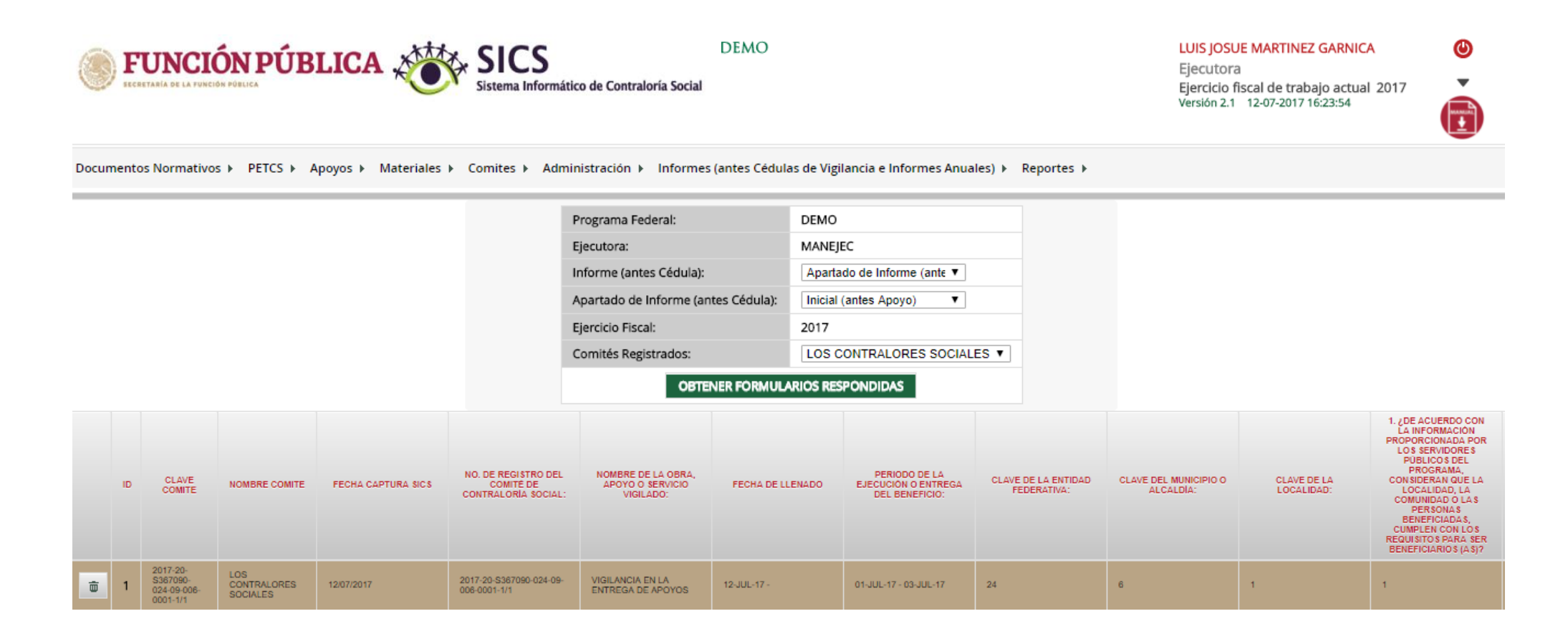

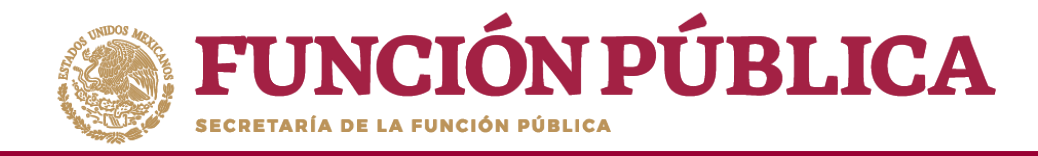

Para borrar un informe registrado haga clic en el ícono de borrar.

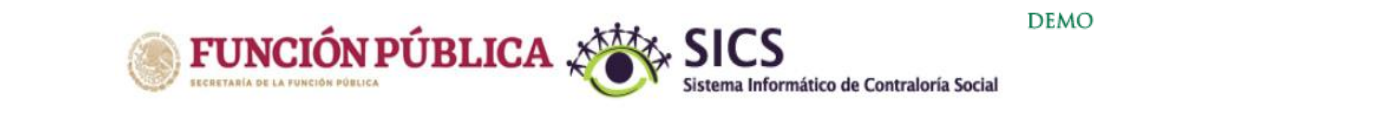

LUIS JOSUE MARTINEZ GARNICA

Ejecutora Ejercicio fiscal de trabajo actual 2017 Versión 2.1 12-07-2017 16:23:54

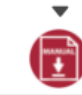

٩

Documentos Normativos + PETCS + Apoyos + Materiales + Comites + Administración + Informes (antes Cédulas de Vigilancia e Informes Anuales) + Reportes +

|    |                 |               |                    |                                                         | Programa Federal:<br>Ejecutora:<br>Informe (antes Cér<br>Apartado de Inforr | lula):<br>ne (antes Cédula): | DEMO<br>MANEJ<br>Aparta | EC<br>ado de Informe (ante ▼<br>(antes Apoyo) ▼        |                                    |                                    |                           |                                                                                                    |
|----|-----------------|---------------|--------------------|---------------------------------------------------------|-----------------------------------------------------------------------------|------------------------------|-------------------------|--------------------------------------------------------|------------------------------------|------------------------------------|---------------------------|----------------------------------------------------------------------------------------------------|
|    |                 |               |                    |                                                         | Ejercicio Fiscal:<br>Comités Registrad                                      | os:<br>Obtener formul        | 2017<br>LOS C           | CONTRALORES SOCIAL                                     | ES V                               |                                    |                           |                                                                                                    |
| ID | CLAVE<br>COMITE | NOMBRE COMITE | FECHA CAPTURA SICS | NO. DE REGISTRO DEL<br>COMITE DE<br>CONTRALORIA SOCIAL: | NOMBRE DE LA O<br>APOYO O SERVIX<br>VIGILADO:                               | IRA,<br>IO FECHA DE I        | LENADO                  | PERIODO DE LA<br>EJECUCION O ENTREGA<br>DEL BENEFICIO: | CLAVE DE LA ENTIDAD<br>FEDERATIVA: | CLAVE DEL MUNICIPIO O<br>ALCALDIA: | CLAVE DE LA<br>LOCALIDAD: | 1. ¿DE ACUERDO CON<br>LA INFORMACIÓN<br>PROPORCIONADA POR<br>LOS SERVIDORES<br>PUBLICOS DEL<br>PROGRAMA,<br>CONSIDERAN QUE LA<br>LOCALIDAD, LA<br>COMUNIDADO LAS |

|   |   | COMITE                                           |                                |            | CONTRALORIA SOCIAL:                     | VIGILADO:                             |             | DEL BENEFICIO:        | FEDERATIVA. | ALCALDIA. | LUCALIDAD. | COMUNIDAD O LAS<br>PERSONAS<br>BENEFICIADAS,<br>CUMPLEN CON LOS<br>REQUISITOS PARA SE<br>BENEFICIARIOS (AS)? |
|---|---|--------------------------------------------------|--------------------------------|------------|-----------------------------------------|---------------------------------------|-------------|-----------------------|-------------|-----------|------------|----------------------------------------------------------------------------------------------------|
| ſ | ŵ | 2017-20-<br>\$367090-<br>024-09-006-<br>0001-1/1 | LOS<br>CONTRALORES<br>SOCIALES | 12/07/2017 | 2017-20-S367090-024-09-<br>006-0001-1/1 | VIGILANCIA EN LA<br>ENTREGA DE APOYOS | 12-JUL-17 - | 01-JUL-17 - 03-JUL-17 | 24          | 6         | 1          | 1                                                                                                    |

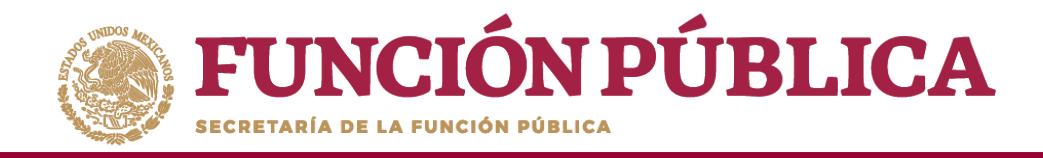

Se abrirá el cuadro de dialogo *Confirmación de la baja,* para eliminar el informe registrado; presione *Sí* para confirmar e incorporar la información al sistema.

El sistema deberá mostrar el siguiente mensaje de confirmación de borrado.

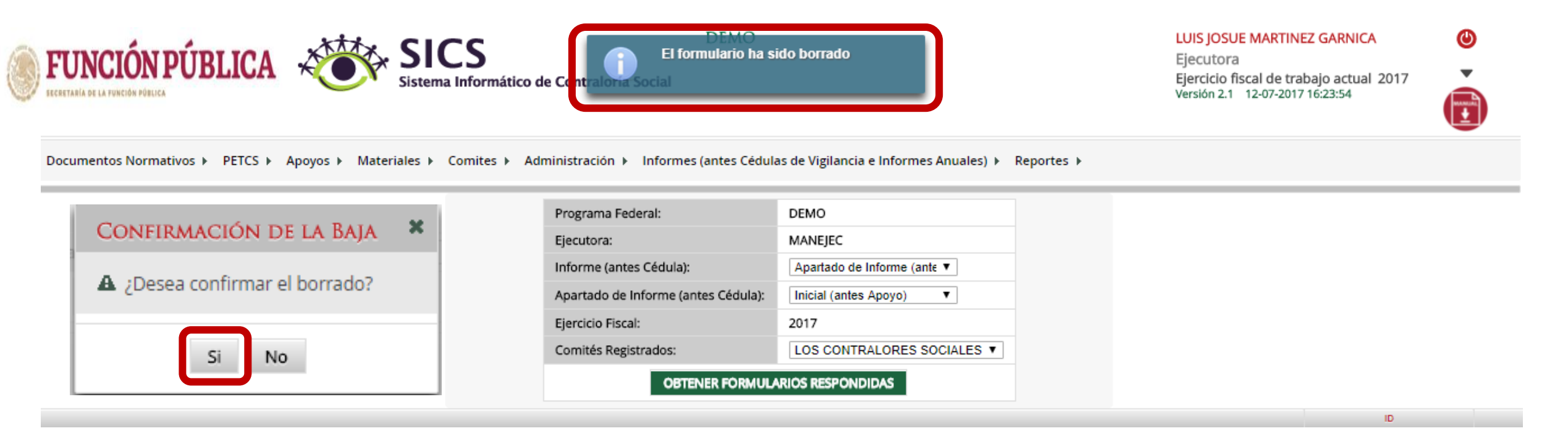

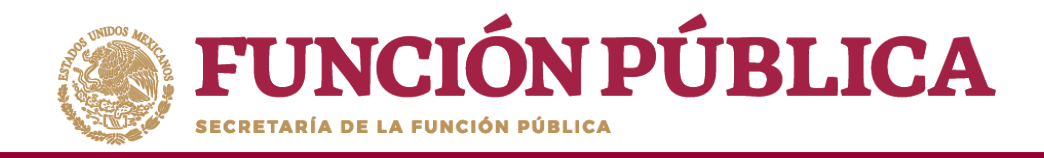

# REPORTES

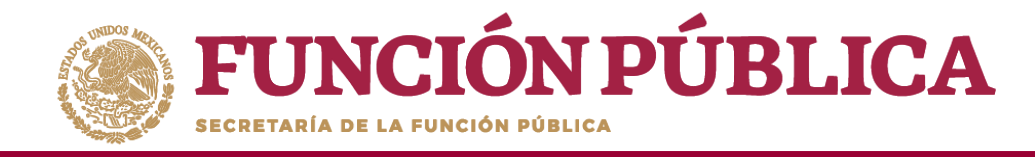

## **PROCESO 21: CONSULTAR COMITÉS CONSTITUIDOS**

#### Módulo: Reportes

• **Funcionalidad:** Para consultar la información de los Comités Constituidos de Contraloría Social, seleccione *Reportes* y haga clic en *Comités Constituidos*.

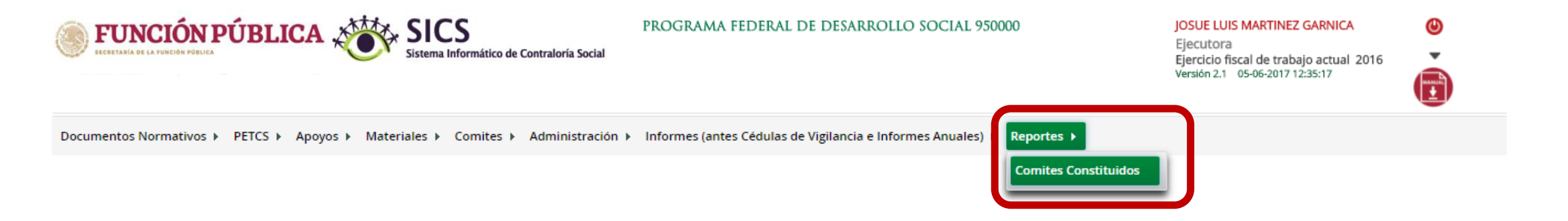

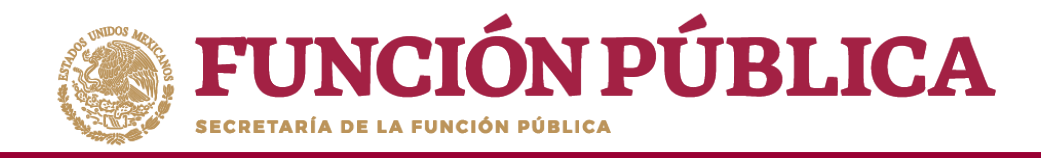

En la pantalla *Criterios de Consulta para Reporte de Comités Constituidos*, haga clic en *Buscar* para que se despliegue la información.

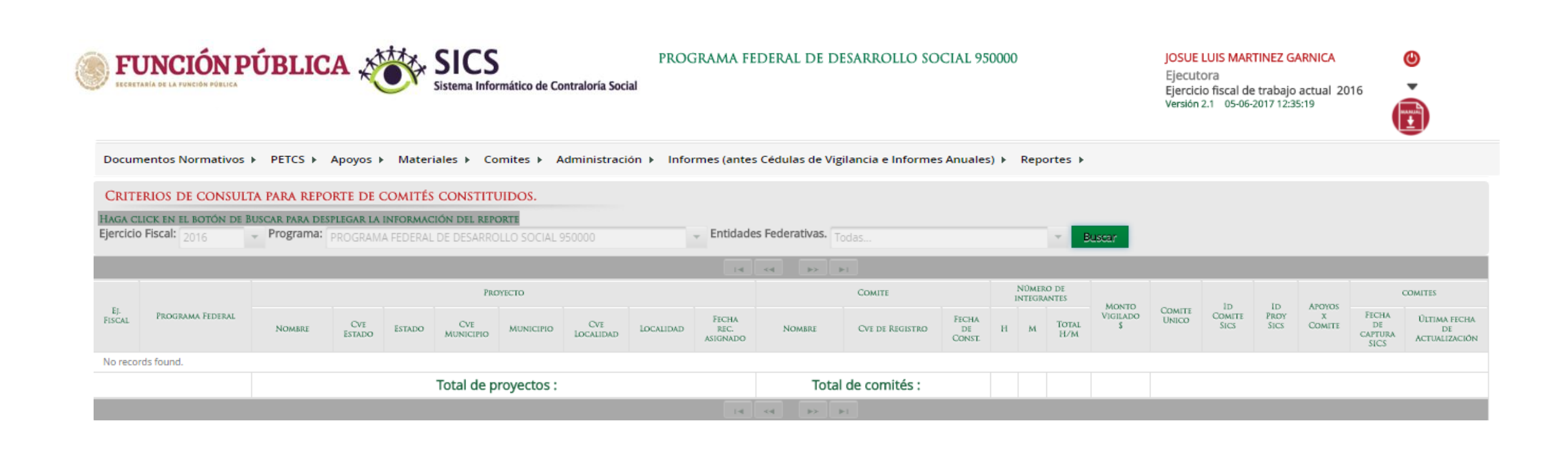

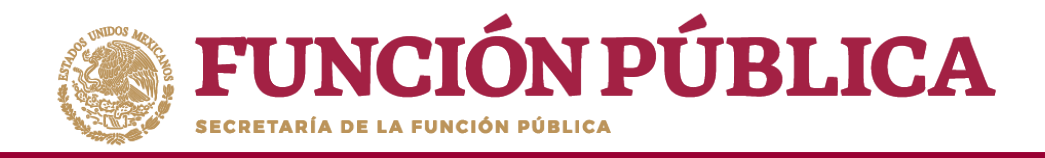

Este reporte refleja el Total de Comités capturados previamente, el nombre del Apoyo, Obra o Servicio registrado en el SICS, la ubicación del Proyecto, el Número de integrantes (Hombres, Mujeres, Total H/M), el Monto Vigilado, el Número de Apoyos por Comité y las Fechas de Captura en el SICS y de Actualización del Comité.

| Doct                    |                                                                                                    | NPÚB                                        |               |                     | Sistema          | Informático de | Contraloría S    | PI<br>iocial<br>tración ► II | OGRAMA                 | FEDERAL DE                     | DESARROL                                             | LO SOCIA           | L 95       | )000<br>▶ Re | portes       | Þ           | JC<br>Ej<br>Ej<br>Ve | SUE LUIS<br>ecutora<br>ercicio fisc<br>rsión 2.1 0 | MARTINEZ<br>al de traba | GARNICA<br>ajo actual<br>2:35:19 | 2016                        |                                     |
|-------------------------|----------------------------------------------------------------------------------------------------|---------------------------------------------|---------------|---------------------|------------------|----------------|------------------|------------------------------|------------------------|--------------------------------|------------------------------------------------------|--------------------|------------|--------------|--------------|-------------|----------------------|----------------------------------------------------|-------------------------|----------------------------------|-----------------------------|-------------------------------------|
| CRIT<br>HAGA<br>Ejercio | CRITERIOS DE CONSULTA PARA REPORTE DE COMITÉS CONSTITUIDOS.<br>HAGA CLICK EN EL BOTÓN DE BUSCAR PARA DESPLEGAR LA INFORMACIÓN DEL REPORTE<br>Ejercício Fiscal: 2016 + Programa: PROGRAMA FEDERAL DE DESARROLLO SOCIAL 950000 + Entidades Federativas. Todas |                                             |               |                     |                  |                |                  |                              |                        |                                |                                                      |                    |            |              |              |             |                      |                                                    |                         |                                  |                             |                                     |
|                         |                                                                                                    |                                             |               |                     |                  |                |                  |                              | 14                     | <li>&lt;&lt; 1 &gt;&gt;</li>   | - I-I                                                |                    |            |              |              |             |                      |                                                    |                         |                                  |                             |                                     |
| τ.                      | Bocchula                                                                                                    | PROYECTO                                    |               |                     |                  |                |                  |                              | Comite                 |                                | 1                                                    | NÜMERA             | DE<br>NTES | MONTO        | Courte       | ID          | In Prov              | APOYOS                                             | COMITES                 |                                  |                             |                                     |
| ej.<br>Fiscal           | FEDERAL                                                                                                    | NOMBRE                                      | CVE<br>Estado | Estado              | CVE<br>MUNICIPIO | MUNICIPIO      | CVE<br>LOCALIDAD | LOCALIDAD                    | Fecha rec.<br>Asignado | NOMBRE                         | CVE DE<br>Registro                                   | Fecha de<br>Const. | н          | м            | TOTAL<br>H/M | VIGILADO UN | UNICO                | COMITE                                             | SICS                    | X<br>Comite                      | Fecha de<br>captura<br>SICS | Última fecha<br>De<br>Actualización |
| 2016                    | PROGRAMA<br>FEDERAL DE<br>DESARROLLO<br>SOCIAL<br>950000                                                                                                    | VIGILANCIA<br>EN LA<br>ENTREGA<br>DE APOYOS | 09            | DISTRITO<br>FEDERAL | 006              | IZTACALCO      | 0001             | IZTACALCO                    | 04/05/2017             | LOS<br>CONTRALORES<br>SOCIALES | 2016-20-<br>C950000-<br>0001-09-<br>006-0001-<br>1/1 | 15/05/2017         | 1          | 0            | 1            | 800,000     | SI                   | 451585                                             | 760618                  | 1                                | 29/05/2017                  | 29/05/2017                          |
| Total de proyectos : 1  |                                                                                                    |                                             |               |                     |                  |                |                  |                              | Total d                | le comités :                   | 1                                                    | 1                  | 0          | 1            | 800,000      |             |                      |                                                    |                         |                                  |                             |                                     |

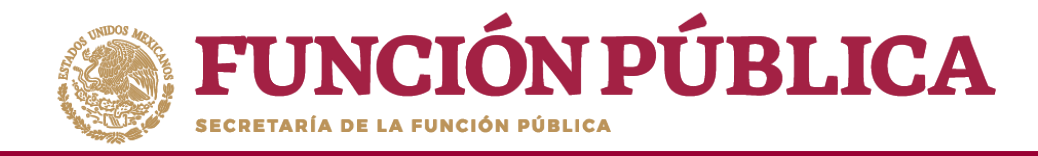

## PROCESO 22: CONSULTAR OBRAS, APOYOS Y SERVICIOS

Funcionalidad: consultar los beneficios (apoyos, obras o servicios) capturados.

Para iniciar la consulta de los apoyos, obras o servicios, seleccione *Reportes* y haga clic en *Consultar Obras, Apoyos y Servicios*.

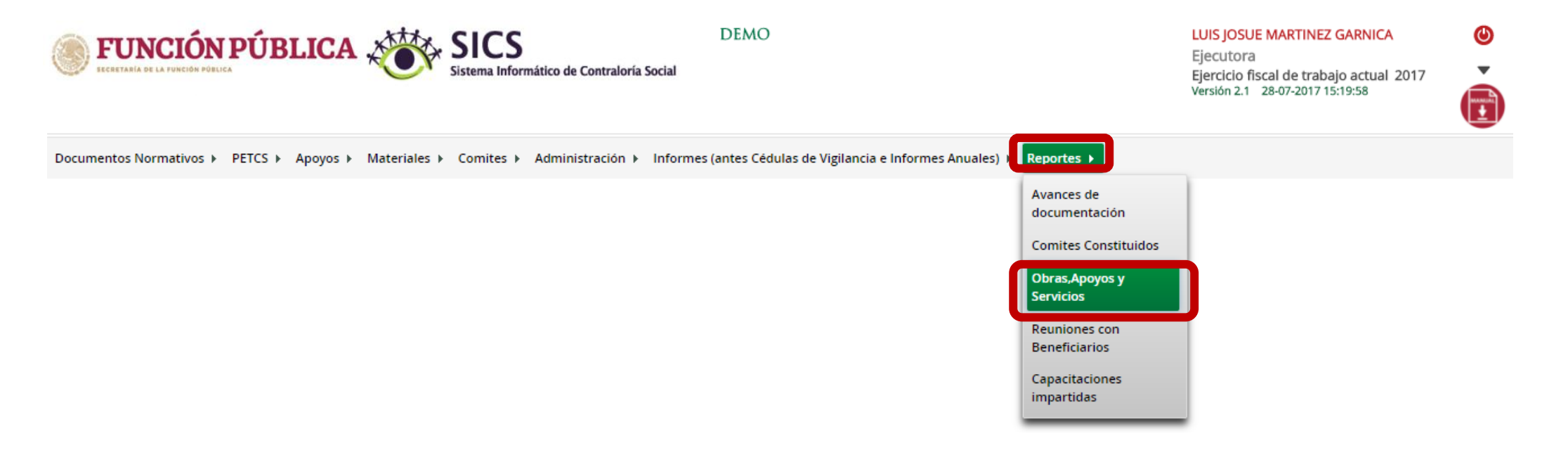

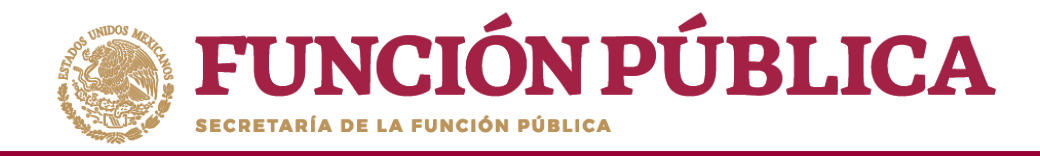

En esta pantalla podrá visualizar cada uno de los apoyos capturados.

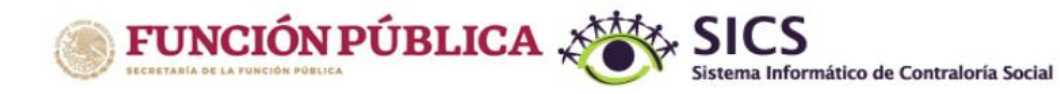

DEMO

LUIS JOSUE MARTINEZ GARNICA Ejecutora

Ejercicio fiscal de trabajo actual 2017 Versión 2.1 28-07-2017 15:19:58 ٩

Documentos Normativos > PETCS > Apoyos > Materiales > Comites > Administración > Informes (antes Cédulas de Vigilancia e Informes Anuales) > Reportes >

▲ > Apoyos > Consultar Apoyos, obras o servicios

🧨 Editar 🛛 🗟 Guardar 🛛 💼 Borrar

| 爺 ► Consultar Ejecutoras/OEC |          |                  |      |                |    |
|------------------------------|----------|------------------|------|----------------|----|
|                              | В        | ENEFICIADOS REAL | ES   | NO.DE ACCIONES |    |
| CENTRO SCT TABASCO - TABASCO |          | 1699             | 1948 | 3647           | 67 |
|                              |          | 1699             | 1948 | 3647           | 67 |
|                              |          |                  |      |                |    |
|                              | <u>N</u> |                  |      |                |    |

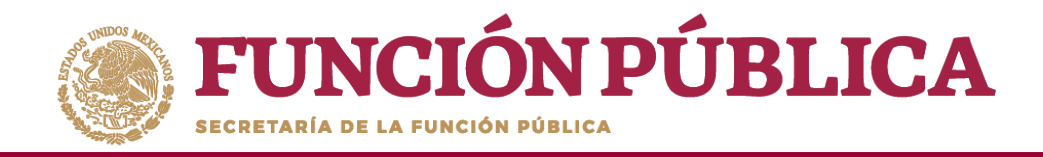

En esta pantalla se muestran los apoyos, obras o servicios capturados. Si desea información más específica de la acción, haga clic en el apoyo, obra o servicio deseado.

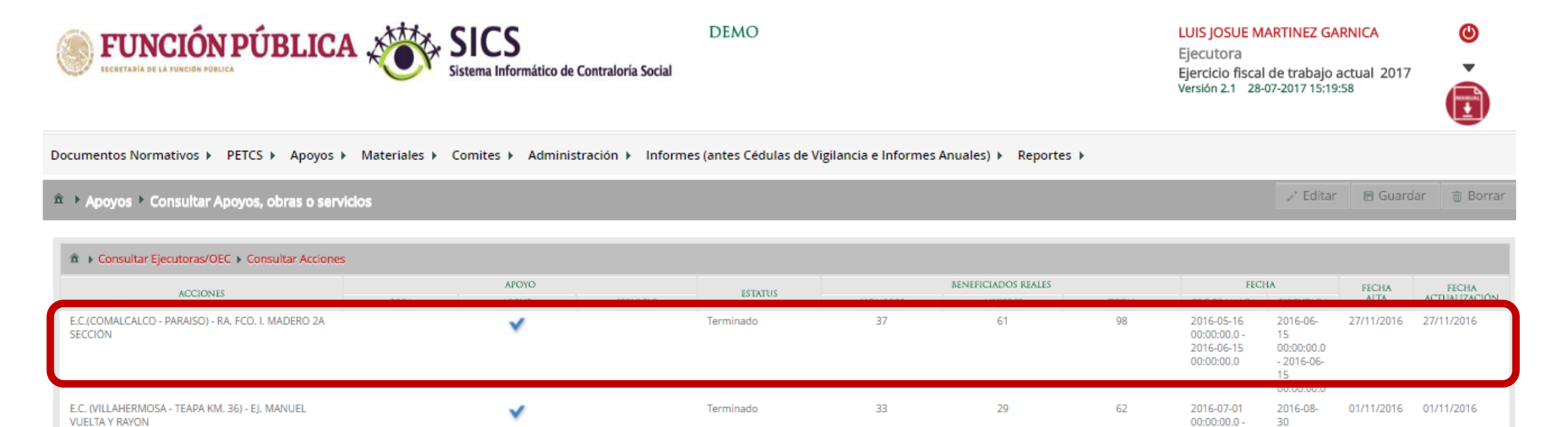

re <e 1 2 3 4 5 6 7 → →

1699

1948

2016-08-30

3647

00:00:00.0 15 00:00:00.0

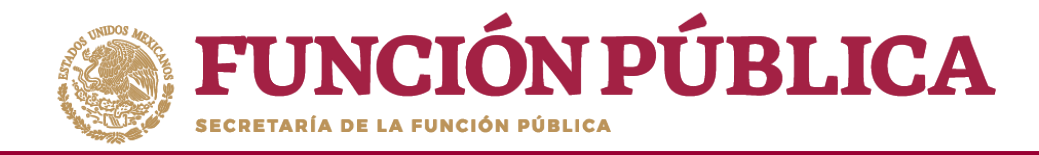

#### En esta pantalla se muestra el apoyo, obra o servicio con su estructura financiera.

| FUNCIÓN PÚBLICA                                                   | SIC Sistema Ir                                                                          | <b>S</b><br>nformático de Contraloría Soc | ial                           |                             |                         |  |   |  |  | e<br>E     |  |  |
|-------------------------------------------------------------------|-----------------------------------------------------------------------------------------|-------------------------------------------|-------------------------------|-----------------------------|-------------------------|--|---|--|--|------------|--|--|
| Documentos Normativos 👂 PETCS 👂 Apoyos 👂                          | Materiales 🖌 Comites                                                                    | Administración > Info                     | ormes (antes Cédulas de Vigil | ancia e Informes Anuales) 🕨 | Reportes »              |  |   |  |  |            |  |  |
|                                                                   |                                                                                         |                                           |                               |                             |                         |  |   |  |  |            |  |  |
| Consultar Ejecutoras/OEC > Consultar Accion<br>ACCIONES           | DETALLE DEL PF                                                                          | ROYECTO                                   |                               |                             |                         |  | × |  |  |            |  |  |
| E.C.(COMALCALCO - PARAISO) - RA. FCO. I. MADERO 2A<br>SECCIÓN     | ALCALCO - PARAISO) - RA. FCO. L MADERO 2A<br>OBRA APOYO SERVICIO<br>Apoyo Obra Servicio |                                           |                               |                             |                         |  |   |  |  |            |  |  |
| E.C. (VILLAHERMOSA - TEAPA KM, 36) - EJ. MANUEL<br>VUELTA Y RAYON | COMENTARIOS                                                                             | TERMINADO LA RANCHER                      | IA "FCO. I. MADERO 2A SECCIO  | N" NO SE ENCONTRO EN EL L   | ISTADO DE LOCALIDAD     |  |   |  |  | 01/11/2016 |  |  |
|                                                                   |                                                                                         |                                           |                               |                             |                         |  |   |  |  |            |  |  |
|                                                                   | TIPO DE RECURSO                                                                         | FECHA RECURSO ASIGNADO                    | MONTO RECURSO ASIGNADO        | FECHA RECURSO EJECUTADO     | MONTO RECURSO EJECUTADO |  |   |  |  |            |  |  |
|                                                                   | Federales                                                                               | 01/02/2016                                | 124,730                       | 16/06/2016                  | 124,730                 |  |   |  |  |            |  |  |
|                                                                   | Estatales                                                                               |                                           | 0                             |                             | 0                       |  |   |  |  |            |  |  |
|                                                                   | Municipales<br>Otros                                                                    |                                           | 0                             |                             | 0<br>0                  |  |   |  |  |            |  |  |
|                                                                   |                                                                                         | ~                                         |                               |                             |                         |  |   |  |  |            |  |  |
|                                                                   |                                                                                         | 1                                         |                               |                             |                         |  |   |  |  |            |  |  |

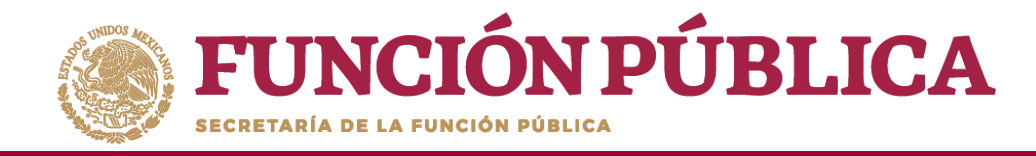

### **PROCESO 23: CONSULTAR REUNIONES CON BENEFICIARIOS**

**Funcionalidad:** mostrar reportes, capturados por la Instancia Ejecutora, de las reuniones con beneficiarios.

Seleccione Reportes y haga clic en Reuniones con Beneficiarios.

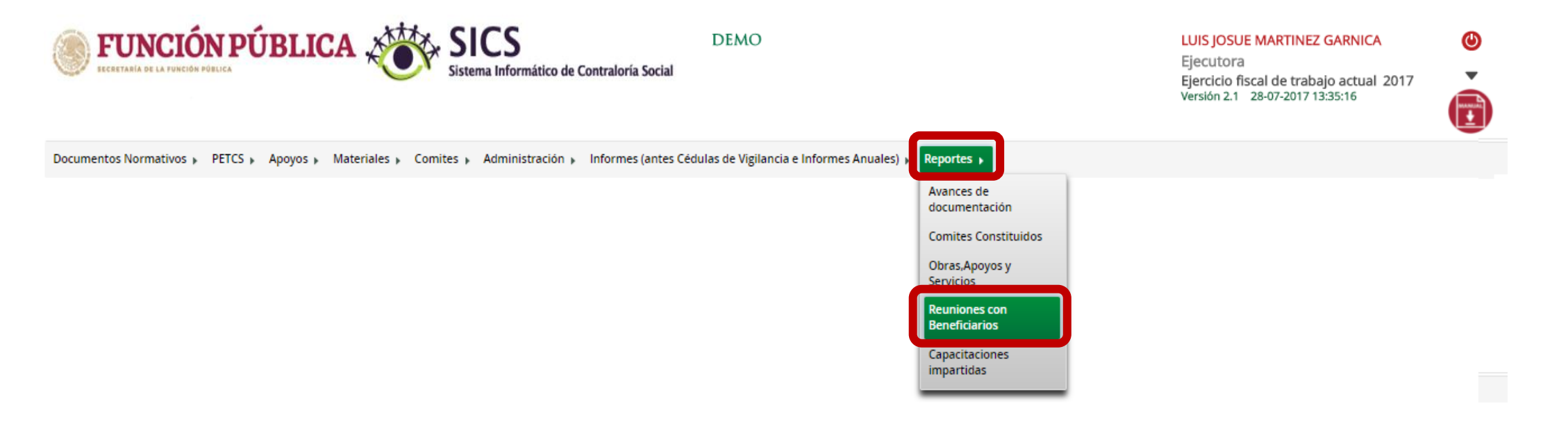

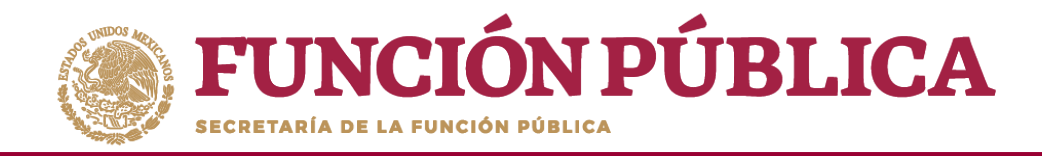

#### Haga clic en Consultar.

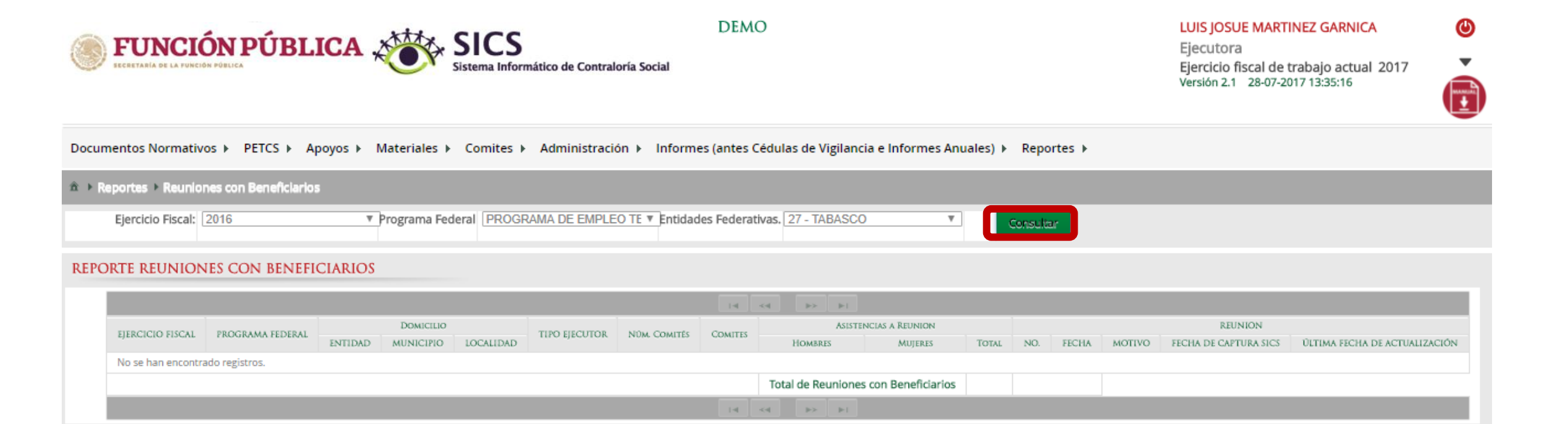

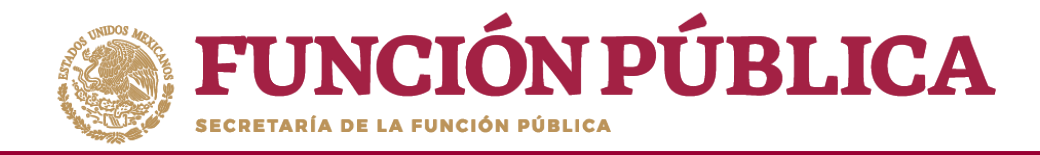

La pantalla *Reuniones con Beneficiarios* contiene un resumen de las reuniones registradas

en el sistema.

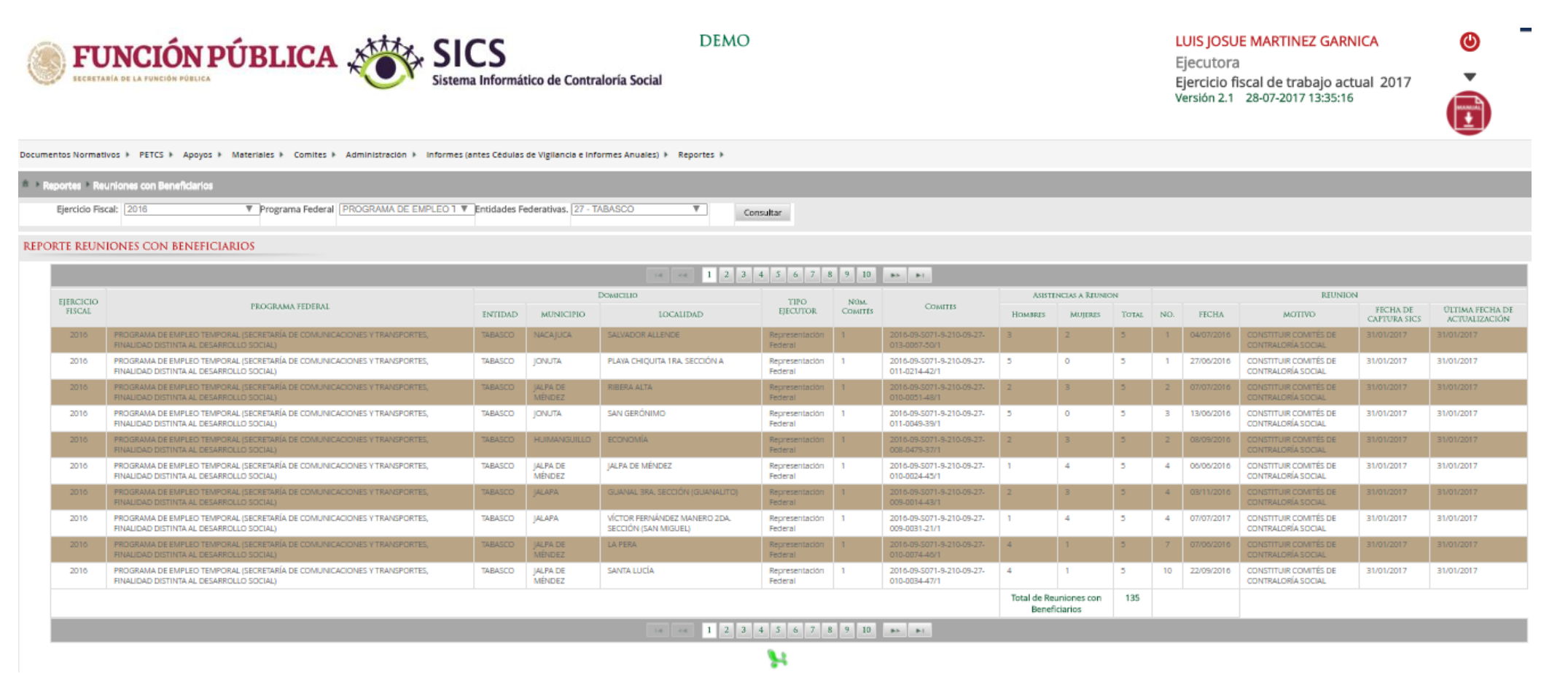

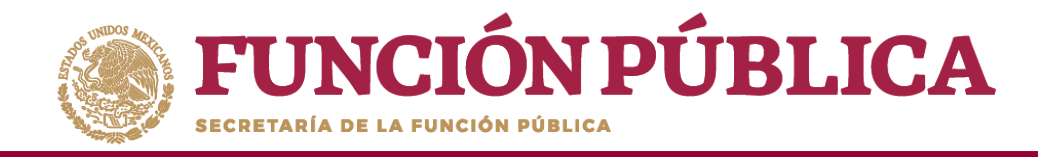

## **PROCESO 24: CONSULTAR CAPACITACIONES IMPARTIDAS**

**Funcionalidad:** mostrar un reporte de las personas que asistieron a las capacitaciones impartidas capturadas por la Instancia Ejecutora.

Para el ejercicio fiscal 2020 este reporte no arroja datos debido a que no se registrarán capacitaciones.

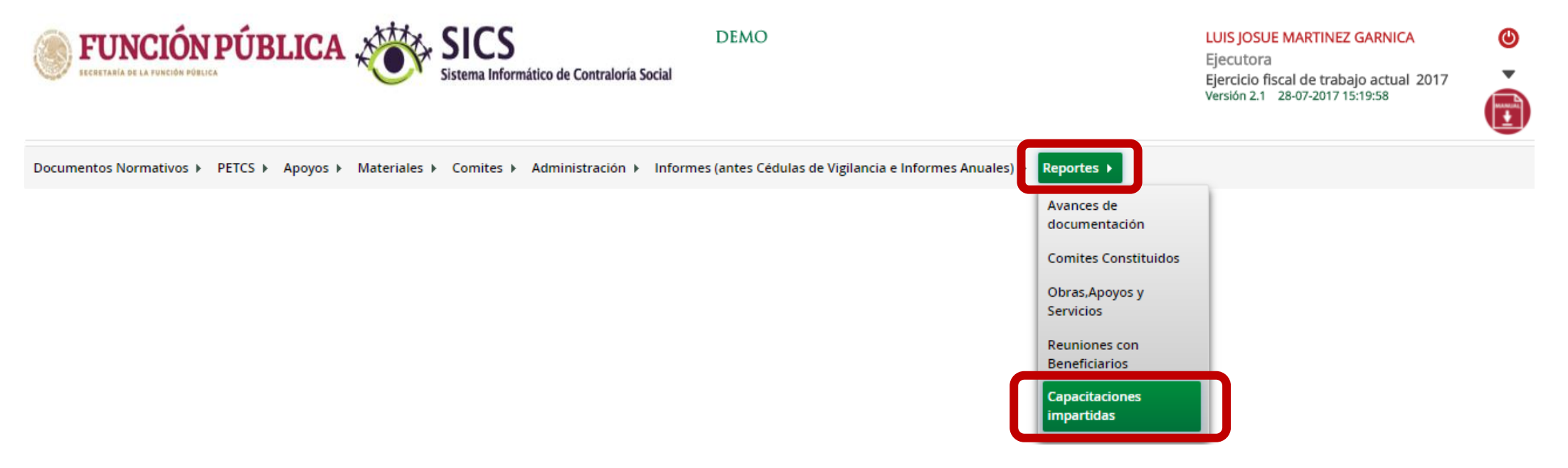

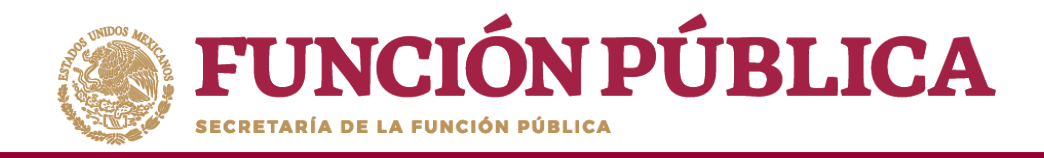

## Sistema Informático de Contraloría Social Manual de Usuario (Instancia Ejecutora)

Coordinación de Vinculación con Organizaciones Sociales y Civiles